# WNC STRONG Executive Storyboard Information Updated: March 2025

### Overview

Following the severe impacts to various Western North Carolina roads and other facilities due to Hurricane Helene, the NCDOT has been working tirelessly to repair damages and provide communities with restored access. This storyboard outlines the progress of our efforts and provides an overview of storm-related data.

- \* January 2025 Update uses data directly from SAP and is automatically refreshed every weekday at 6:00 AM EST.
- \* February 2025 Update includes automated road closures and reopening page, an express design build information page, and pages of a weekly summary and major corridor situational report coming directly from the divisions.

Disclaimer: Damage type indicators are manually entered by the division; therefore, the count of projects categorized by damage type may be lower than the actual number. For example, a project with bridge damage may not be reflected in the bridge damage category if the corresponding indicator was not selected.

# Data Reference

# Main Dashboard Page:

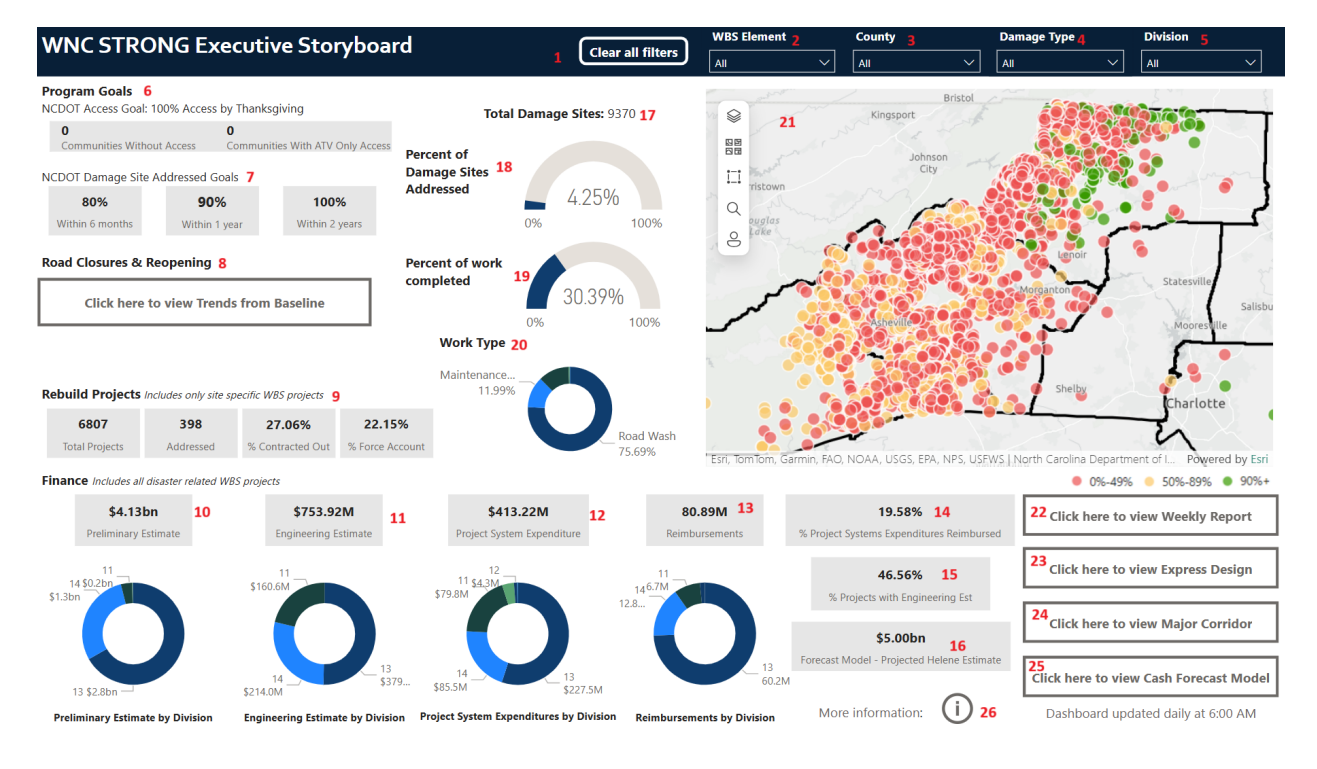

| Element                           | Description                                                                                                    | Data Source |
|-----------------------------------|----------------------------------------------------------------------------------------------------|-------------|
| <b>1,</b> Clear Filters<br>Button | This element allows all filters to be reset and include all data.                                                                                                    | N/A         |
| <b>2,</b> WBS Element<br>Filter   | This filter includes all relevant WBS elements.                                                                                                    | N/A         |
| <b>3</b> , County Filter          | This filter includes all relevant North Carolina counties.                                                                                                    | N/A         |
| <b>4</b> , Work Type Filter       | This filter includes all work types associated<br>with Hurricane Helene efforts. The work<br>types are Bridge, County Wide, Facility,<br>Maintenance Pipe, Road Wash, and other. | N/A         |
| 5, Division Filter                | This filter includes all relevant North Carolina divisions.                                                                                                    | N/A         |

| <b>6,</b> Community Access                     | The NCDOT access goal is for 100% of<br>communities impacted to have access by<br>thanksgiving. To measure this, communities<br>without access and communities with ATV<br>only access will be tracked                                 | Information provided<br>by the impacted<br>divisions and<br>consolidated for<br>reporting by NCDOT<br>SIPS office.                                |
|------------------------------------------------|----------------------------------------------------------------------------------------------------|----------------------------------------------------------------------------------------------------|
| <b>7,</b> NCDOT Damage<br>Site Addressed Goals | The NCDOT Damage Site Addressed Goals<br>by timeline are outlined in this section.<br>Site Addressed indicates that work on the<br>ground is substantially complete, and site is<br>reopened to traffic.                               | These goals are<br>established by<br>NCDOT leadership.                                                                                            |
| <b>8,</b> Road Closures and Reopening Button   | This section includes a button that directs you<br>to the NCDOT Road Reopening for Hurricane<br>Helene 2024 TIMS ArcGIS Dashboard.                                                                                                    | N/A                                                                                                    |
| 9, Rebuild Projects                            | A detailed outline of rebuild projects,<br>referencing all site-specific WBS projects in<br>SAP. Includes Total Projects, Number of<br>Projects Addressed, Percent Addressed,<br>Percent Contracted Out, and Percent Force<br>Account. | This data comes from<br>SAP. It is limited to<br>those projects (site-<br>specific WBSs only)<br>associated with the<br>Helene Disaster<br>event. |

| <b>10,</b> Preliminary<br>Estimates by Division          | This data is originally entered in Survey 123,<br>and it is transferred to sap when site-specific<br>WBS information is established.<br>This data includes all preliminary estimates<br>included in SAP related to the Helene disaster<br>event. This includes both site-specific WBS as<br>well as county-wide WBS associated with the<br>disaster event. | This data comes from<br>sap. It is limited to<br>those projects (site-<br>specific and county<br>wide WBS)<br>associated with the<br>Helene disaster event.     |  |
|----------------------------------------------------------|----------------------------------------------------------------------------------------------------|----------------------------------------------------------------------------------------------------|--|
| <b>11,</b> Engineering<br>Estimates by Division          | This data provides an updated estimate to the<br>original preliminary estimate. The<br>Engineering estimate is developed by an<br>engineering team.                                                                                                    | This data comes from<br>SAP. It is limited to<br>those projects (site-<br>specific and County<br>Wide WBSs)<br>associated with the<br>Helene Disaster<br>event. |  |
| <b>12,</b> Project System<br>Expenditures by<br>Division | This represents all expenditures logged in SAP and associated with the Helene Disaster event.                                                                                                    | This data comes from<br>SAP. It is limited to<br>those projects (site-<br>specific and County<br>Wide WBSs)<br>associated with the<br>Helene Disaster<br>event. |  |

| <b>13,</b> Reimbursements by Division                           | This represents funds reimbursed through<br>both FEMA and FHWA.<br>Note: NCDOT does not anticipate 100%<br>reimbursement of all storm-related<br>expenditures. NCDOT seeks to reach 80%<br>reimbursement for this disaster event. | This data comes from<br>SAP. It is limited to<br>those projects (site-<br>specific and county<br>wide WBSS)<br>associated with the<br>Helene disaster event.                 |
|-----------------------------------------------------------------|----------------------------------------------------------------------------------------------------|----------------------------------------------------------------------------------------------------|
| 14, Percent Project<br>Systems<br>Expenditures<br>Reimbursed    | This represents a percent value of project systems with expenditures reimbursed.                                                                                                    | This data comes from<br>SAP. It is limited to<br>those projects (site-<br>specific and County<br>Wide WBSs)<br>associated with the<br>Helene Disaster<br>event.              |
| <b>15</b> , Percent of<br>Projects with<br>Engineering Estimate | This represents a percent value of projects with engineering estimate.                                                                                                    | This data comes from<br>SAP. It is limited to<br>those projects (site-<br>specific and County<br>Wide WBSs)<br>associated with the<br>Helene Disaster<br>event.              |
| <b>16,</b> Projected Estimate                                   | This is a static number showing the projected cost amount from all work conducted related to the Hurricane Helene disaster.                                                                                                    | This number is<br>coming directly from<br>the NCDOT Finance<br>team.                                                                                                    |
| <b>17,</b> Total Damage<br>Sites Value                          | This value represents all damage sites<br>resulting from Hurricane Helene destruction.<br>It includes both SAP and Survey123 data.                                                                                                | This data comes from<br>SAP and Survey123.<br>It is limited to those<br>projects (site-specific<br>and County Wide<br>WBSs) associated<br>with the Helene<br>Disaster event. |

| <b>18,</b> Percent of<br>Damade Sites<br>Addressed | This value represents the percentage of all<br>addressed projects (reported in WBS and<br>Survey123) resulting from Hurricane Helene<br>destruction. Addressed indicates that these<br>projects have 90% or greater completion.                                                                                                    | This data comes from<br>both SAP and<br>Survey123. It<br>includes site-specific<br>and county wide<br>disaster sites<br>associated with the<br>Helene disaster event. |
|----------------------------------------------------|----------------------------------------------------------------------------------------------------|----------------------------------------------------------------------------------------------------|
| <b>19,</b> Percent of Work<br>Completed            | This value represents the average percentage<br>of completion of projects (reported in WBS<br>and Survey123) resulting from Hurricane<br>Helene destruction.                                                                                                    | This data comes from<br>both SAP and<br>Survey123. It<br>includes site-specific<br>and county wide<br>disaster sites<br>associated with the<br>Helene disaster event. |
| <b>20,</b> Work Type                               | This includes a dial visual showing<br>proportions of certain types of damage. These<br>include Road Wash, Maintenance Pipe,<br>Bridge, County Wide, and Facility.<br>This data is originally entered in Survey 123<br>and transferred to SAP for site-specific<br>WBSs. County Wide WBSs represent work<br>related to slope stabilization, debris clearing,<br>sign work, and other general categories. | This data comes from<br>SAP. It is limited to<br>those projects (site-<br>specific and County<br>Wide WBSs)<br>associated with the<br>Helene Disaster<br>event.       |
| <b>21,</b> Mapping Element                         | The points displayed in the map represent<br>Rebuild Projects. These are projects that have<br>a site-specific WBSs established in SAP.                                                                                                    | This data comes from<br>SAP. It is limited to<br>those projects (site-<br>specific WBSs only)<br>associated with the<br>Helene Disaster<br>event.                     |
| <b>22,</b> Weekly Report<br>Summary Button         | This button links to the Weekly Summary page.                                                                                                    | N/A                                                                                                    |

| <b>23</b> , Express Design<br>Build Button           | This button links to the Express Design build page.                                                   | N/A |
|------------------------------------------------------|----------------------------------------------------------------------------------------------------|-----|
| <b>24</b> , Major Corridor<br>Button                 | This button links to the Major Corridor<br>Report page.                                               | N/A |
| <b>25</b> , Initial Cash<br>Forecast Model<br>Button | This button links to a visual of the initial cash forecast associated with the Helene Disaster event. | N/A |
| <b>26</b> , More Information Button                  | This button links to this document for reference.                                                     | N/A |

# Cash Forecast Model Page:

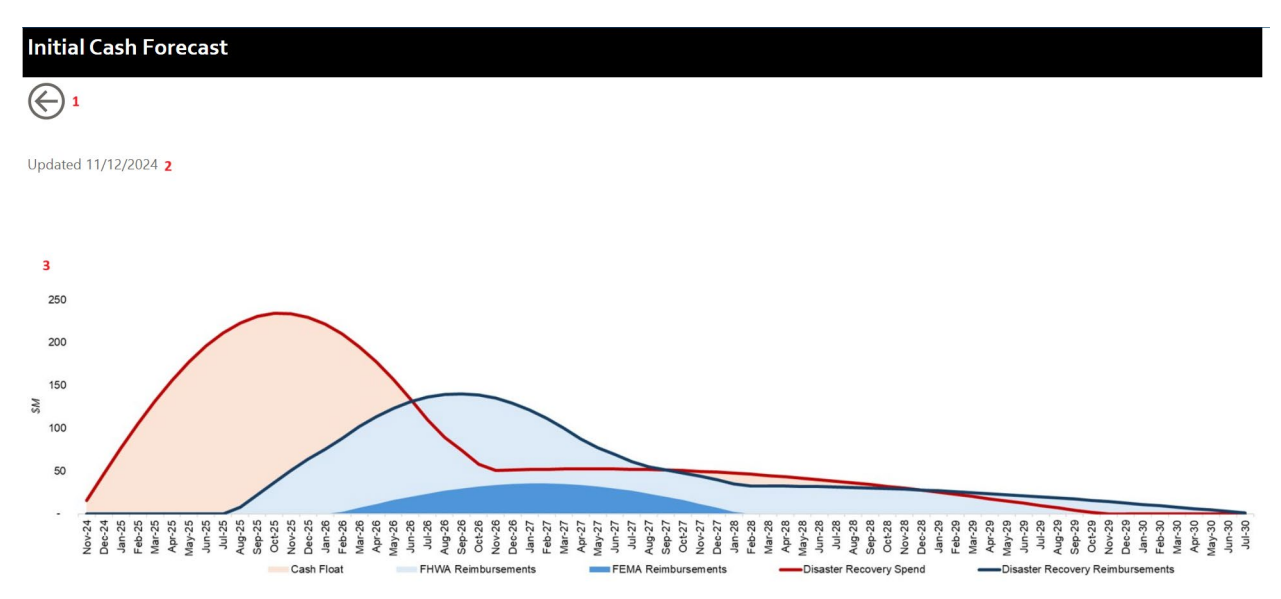

| Element                                   | Description                                                                                    | Data Source                                                                                                    |
|-------------------------------------------|------------------------------------------------------------------------------------------------|----------------------------------------------------------------------------------------------------|
| 1, Back Button                            | This element allows you to return to the main dashboard page.                                  | N/A                                                                                                    |
| 2, Updated Date                           | Indicates when the last update of the forecast model was made.                                 | N/A                                                                                                    |
| <b>3</b> , Initial Cash<br>Forecast Model | Provided is a visual of the initial cash forecast<br>associated with the Helene Disaster event | This graphic is<br>generated by the<br>NCDOT Finance<br>Team. It is<br>anticipated to be<br>updated quarterly or<br>as needed |

# Road Closures and Reopening Page:

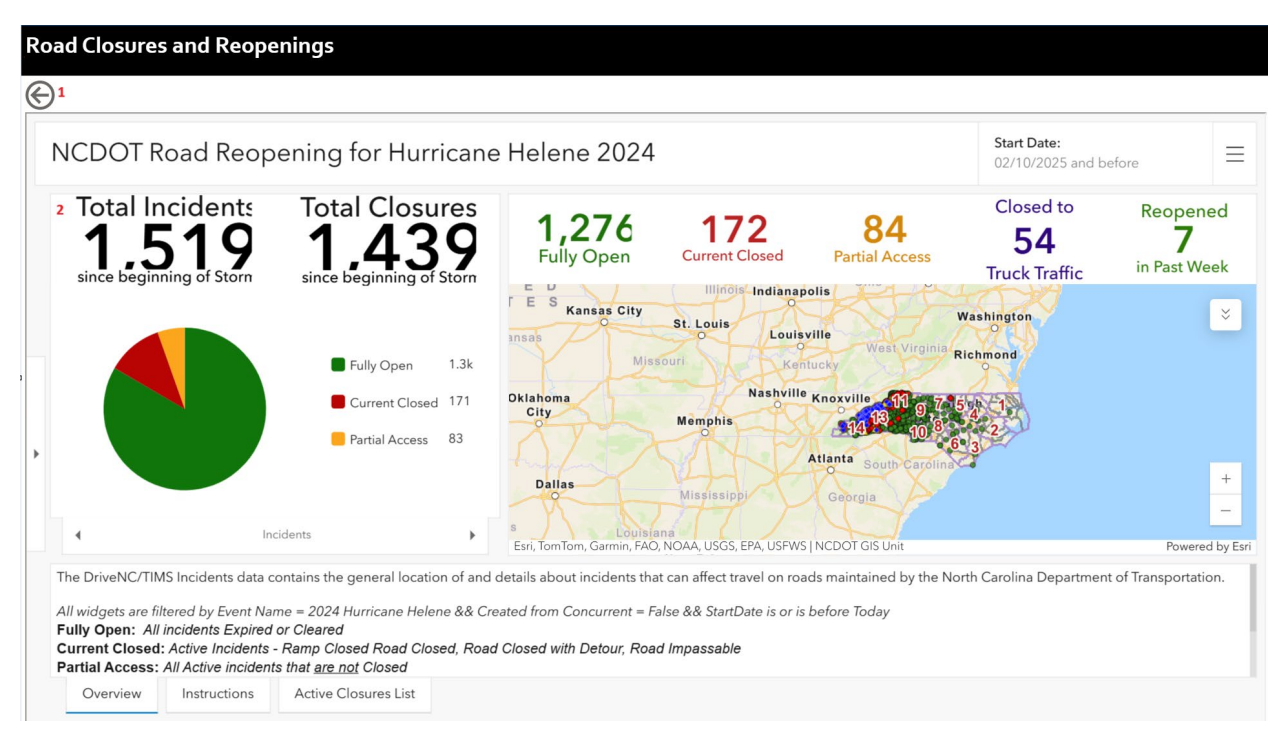

| Element                                                                     | Description                                                                                                    | Data Source                                                                                                    |
|-----------------------------------------------------------------------------|----------------------------------------------------------------------------------------------------|----------------------------------------------------------------------------------------------------|
| 1, Back Button                                                              | This element allows you to return to the main dashboard page.                                                                                                    | N/A                                                                                                    |
| <b>2,</b> NCDOT Road<br>Reopening for<br>Hurricane Helene<br>2024 Dashboard | This section includes a button that directs you<br>to the NCDOT Road Reopening for Hurricane<br>Helene 2024 TIMS ArcGIS Dashboard.<br>Information shown includes Total Incidents,<br>Total Closures, Roads that are Fully Opened,<br>Currently Closed, have Partial Access, or are<br>closed to Truck Traffic, and Roads Reopened<br>in the Past Week. | Information is<br>sourced from<br>NCDOT's Traffic<br>Incident Management<br>System (TIMS also<br>known as DriveNC)<br>and made available<br><u>here</u> . |

# Weekly Summary Report Page:

| Weekly Summary                                                       | F                                            | Replaced 1         |                                |                    |              |                       |
|----------------------------------------------------------------------|----------------------------------------------|--------------------|--------------------------------|--------------------|--------------|-----------------------|
| Bridges Info 2                                                       |                                              |                    | Main Dashboard                 | Express Des        | ign Build    | Major Corridor Sitrep |
| 818 196 23.96%                                                       | 72 37                                        | 30                 | Click here to view             | Click boro         | to view      | Click here to view    |
| Bridge Damaged Addressed Addressed % Total & Weekly Bridges Repaired | Bld/Prg/Exp Design Bid Build                 | # of Force Account |                                | Click here         |              | Click here to view    |
| ●Total Bridges ●Weekly Bridges                                       |                                              | (                  | Resources Utiliz<br>15.79% (9) | red<br>17.25% (49) | Del<br>Dunty | bris Removal          |
| 200                                                                  | _                                            |                    | ConsultantSPSF% Co             | ontractorDBE/SBE%  |              |                       |
| 200                                                                  |                                              |                    | 963                            |                    |              |                       |
| 2 100                                                                |                                              |                    |                                | - 57               |              | 5240%                 |
|                                                                      |                                              |                    |                                | — 284              | 0%           | 100%                  |
| 0 Nov 2024 Dec 2024                                                  | Jan 2025                                     | $\sim$             | ●NCDOT Staff ●Consultant       | • Contractor       |              |                       |
| Culverts (NBIS) Info 3                                               |                                              |                    | Pipes (non-NBIS) Info 4        |                    |              |                       |
| 74 37                                                                | 50.00%                                       | 37                 | 788                            | 691                | 84.37%       | 97                    |
| Culvert Damaged Addressed                                            | Addressed %                                  | Culverts Left      | Pipes Damaged                  | Addressed          | Addressed %  | Pipes Left            |
| 40                                                                   |                                              |                    | internities a meenty r         | ipeo repuired      |              |                       |
| 30                                                                   | <b>_</b>                                     |                    | 200                            |                    |              |                       |
| 20                                                                   | ·                                            |                    | paired                         |                    |              |                       |
| 10                                                                   | $\bigwedge$                                  |                    | ž 100                          | ~                  |              |                       |
|                                                                      |                                              |                    | 0                              |                    |              |                       |
| Nov 2024 Dec 2024                                                    | Jan 2025                                     |                    | Nov 2024                       | Dec 2024           | Jan 2        | 2025                  |
|                                                                      |                                              |                    |                                |                    |              |                       |
|                                                                      |                                              |                    |                                |                    |              |                       |
| Element                                                              | Description                                  |                    |                                |                    | Data         | Source                |
|                                                                      | -                                            |                    |                                |                    |              |                       |
| 1 Domlagod/Domained                                                  | This element allow                           | ws you to          | switch the d                   | ata                |              |                       |
| Toggle Dutton                                                        | shown to represen                            | it project         | s being replac                 | ed or              | N/A          |                       |
| Toggle Button                                                        | repaired.                                    |                    |                                |                    |              |                       |
|                                                                      |                                              |                    |                                |                    |              |                       |
|                                                                      | Statistics reported                          | include            | Bridges Dam                    | aged,              |              |                       |
|                                                                      | Count of Address                             | ed, Perce          | ent Addressed                  | , Design           | Data re      | eported is            |
| 2 Duidage Info                                                       | Bid Build/Progres                            | sive/ Ex           | press Design                   | count,             | coming       | g directly            |
| 2, Bridges Into                                                      | Design Bid Build                             | count, ai          | nd Count of F                  | orce               | from tl      | ne divisions          |
|                                                                      | Account. The visu                            | al shows           | s the repaired                 | replaced           | impact       | ed.                   |
|                                                                      | number of bridges                            | s weekly           | and a running                  | g total.           | 1            |                       |
|                                                                      | <u> </u>                                     |                    |                                |                    |              |                       |
|                                                                      | Statistics reported                          | include            | Count of Cul                   | verts              |              | . 1 .                 |
|                                                                      | Damaged, Count                               | of Addre           | ssed, Percent                  |                    | Data re      | eported is            |
| 3. Culverts Info                                                     | Addressed, and C                             | ount of C          | Culverts Left.                 | The                | coming       | g directly            |
| •, • • • • • • • • • • • • • • • • • •                               | visual shows the renaired/replaced number of |                    |                                |                    |              | ne divisions          |
|                                                                      | culverts weekly a                            | nd a runr          | ing total                      |                    | impact       | ed.                   |
|                                                                      |                                              |                    |                                |                    |              |                       |
|                                                                      | Statistics reported                          | include            | Count of Pipe                  | es                 | P            |                       |
|                                                                      | Damaged, Count                               | of Addre           | ssed. Percent                  |                    | Data re      | eported is            |
| 4. Pines Info                                                        | Addressed and C                              | ount of F          | ines Left Th                   | e visual           | coming       | g directly            |
| ., 1 1900 1110                                                       | shows the renaired                           | d/renlace          | d number of                    | nines              | from tl      | ne divisions          |
|                                                                      | weekly and a runr                            | ing total          |                                | pipes              | impact       | ed.                   |
|                                                                      | weekiy and a fulli                           | mig iotal          |                                |                    | [            |                       |

| 5, Main Dashboard/<br>Express Design<br>Build/ Major<br>Corridor Sitrep<br>Buttons | These buttons will direct you back to the dashboard pages assigned.                                                                                              | N/A                                                                    |
|------------------------------------------------------------------------------------|----------------------------------------------------------------------------------------------------|------------------------------------------------------------------------|
| 6, Resources Utilized                                                              | Shows the amount of NCDOT staff who have<br>been working on Hurricane Helene Projects the<br>past 2 weeks vs the total amount of consultants<br>and contractors. | Data reported is<br>coming directly<br>from the divisions<br>impacted. |
| 7, Debris Removal                                                                  | Shows the precent of debris cleared for each county (uses the County filter to select a specific county)                                                         | Data reported is<br>coming directly<br>from the divisions<br>impacted. |

# Express Design Build Page:

| Express Design Build  |                 |                              |                         |                  |            |            |
|-----------------------|-----------------|------------------------------|-------------------------|------------------|------------|------------|
|                       |                 |                              |                         |                  |            |            |
| æ                     |                 |                              |                         |                  |            |            |
|                       |                 |                              |                         |                  |            |            |
| Expre                 | ss Div.         | Packages                     | Advertisement           | Bids Due         | Awarded    | Bid Amount |
| <sup>2</sup> Desig    | n Wave          | э1 Т                         | otal Bridges = 7        |                  |            |            |
| Build                 | Div 11          | 1) 1 Bridge                  | 12/5/2024               | 1/9/2025         | 1/23/2025  | \$2.6M     |
| Bridg                 | e Div 11        | 2) 1 Bridge                  | 12/5/2024               | 1/9/2025         | 1/23/2025  | \$2.5M     |
| Pack                  | ages Div13      | 1) 2 Bridges                 | 11/22/2024              | 12/19/2024       | 12/30/2024 | \$3.1M     |
|                       | Div 14          | 1) 3 Bridges                 | 11/22/2024              | 12/17/2024       | 1/3/2025   | \$4.7M     |
|                       | Wave            | 2 1                          | Total Bridges = 9       |                  |            |            |
|                       | Div 13          | 2) 2 Bridges                 | 12/12/2024              | 1/9/2025         | 1/22/2025  | \$4.8M     |
| То                    | Div 13          | 3) 2 Bridges                 | 12/12/2024              | 1/9/2025         | 1/22/2025  | \$3.5M     |
| Brid                  | Div 13          | 4) 2 Bridges                 | 12/12/2024              | 1/9/2025         | 1/22/2025  | \$4.6M     |
| 5 International State | Div 14          | 2) 3 Bridges                 | 12/12/2024              | 1/9/2025         | 1/22/2025  | \$5.5M     |
| Ĭ                     | Wave            | 3 1                          | fotal Bridges = 20 & 2  | Culverts         |            |            |
|                       | Div 11          | <ol><li>2 Culverts</li></ol> | 1/2/2025                | 1/30/2025        | 1/30/2025  | \$5.1M     |
|                       | Div 11          | 4) 3 Bridges                 | 1/2/2025                | 1/30/2025        | 1/30/2025  | \$4M       |
| 10                    | Div 13          | 5) 2 Bridges                 | 12/19/2024              | 1/21/2025        | 2/4/2025   | \$3.7M     |
| Cut                   | Div 13          | 6) 3 Bridges                 | 12/19/2024              | 1/21/2025        | 2/4/2025   | \$10.4M    |
|                       | Div 13          | 7) 3 Bridges                 | 12/19/2024              | 1/21/2025        | 2/4/2025   | \$7.6M     |
|                       | Div 13          | 9) 5 Bridges                 | 12/19/2024              | 1/21/2025        | 2/4/2025   | \$6.4M     |
|                       | Div 14          | 3) 2 Bridges                 | 12/19/2024              | 1/21/2025        | 2/4/2025   | \$5M       |
|                       | Div 14          | 4) 2 Bridges                 | 12/19/2024              | 1/21/2025        | 2/4/2025   | \$5.3M     |
|                       | Wave            | 4                            | Total Bridges = 13      |                  |            |            |
|                       | Div 13          | 10) 4 Bridges                | 1/16/2025               | 2/18/2025        |            |            |
|                       | Div 13          | 11) 4 Bridges                | 1/16/2025               | 2/18/2025        |            |            |
|                       | Div 13          | 12) 2 Bridges                | 1/16/2025               | 2/18/2025        |            |            |
|                       | Div 13          | 13) 1 Bridge                 | 1/16/2025               | 2/18/2025        |            |            |
|                       | Div 13          | 14) 2 Bridges                | 1/16/2025               | 2/18/2025        |            |            |
|                       | Wave            | 5                            | Total Bridges = 8       |                  |            |            |
|                       | Div 13          | 15) 3 Bridges                | 2/13/2025               | 3/4/2025         |            |            |
|                       | Div 13          | 16) 1 Bridges                | 2/13/2025               | 3/4/2025         |            |            |
|                       | Div 13          | 17) 4 Bridges                | 2/13/2025               | 3/4/2025         |            |            |
|                       |                 |                              |                         |                  | Total:     | \$78.8M    |
|                       | *Package 13-8   | bridge added to P            | rogressive Design Build | d Chimney Rock F | Project    |            |
|                       | 1 cloud Bo 10 0 | onago adaoa to r             |                         | ,,               |            |            |
|                       | r conago ro o   | binago cadada to r           |                         | ,,               |            |            |

Last Updated: 2/7/25

| Element                                              | Description                                                                   | Data Source                                       |
|------------------------------------------------------|-------------------------------------------------------------------------------|---------------------------------------------------|
| 1, Back Button                                       | This element allows you to return to the main dashboard page                  | N/A                                               |
| <b>2,</b> Express Design<br>Build Bridge<br>Packages | Includes information relevant to the Express<br>Design Build Bridge Packages. | Updates are directly reported from the divisions. |

# Major Corridor SitRep Page:

| Major Corridor SITRFP                                                                                                    | Week                                                                                                    | Current Mark                                                                                                    |  |  |
|----------------------------------------------------------------------------------------------------|----------------------------------------------------------------------------------------------------|----------------------------------------------------------------------------------------------------|--|--|
|                                                                                                    | 2 02/07/2025 🗸                                                                                                    | 3 Current week                                                                                                    |  |  |
| (C) 1                                                                                                    |                                                                                                    | *Use Scrollbar on right side to see full text.                                                                                                    |  |  |
|                                                                                                    |                                                                                                    | Last Refreshed: 02/07/2025                                                                                                    |  |  |
| 4<br>Division 11                                                                                                    |                                                                                                    |                                                                                                    |  |  |
|                                                                                                    |                                                                                                    |                                                                                                    |  |  |
| NC 88 – Awarded to GSI, Repairing 3 major slide locations. NC detoured around the Carl Eastridge Loop. The goal is to have the                                                                                      | 88W is closed from MM 14.5 - 15.4 due to wall constructi<br>e road reopened in a couple of weeks. The REVISED estima                 | on and connectivity issues between multiple sets of portable traffic signals. Traffic is being<br>ite for NC 88 corridor is \$11.0 MIL                                         |  |  |
| Division 13                                                                                                    |                                                                                                    |                                                                                                    |  |  |
| • US 64/74 Progressive Design Build, Est. Cost \$286M – Awarded                                                                                                    | 11/21/24 to Wright Brothers; Designer STV; PM Firm HN                                                                                | FB; Design progress 5%; Construction date (projected) April 2025.                                                                                                    |  |  |
| • US 19W Progressive Design Build– North Project- Est. \$318M; /<br>May 2025.                                                                                                    | Awarded 1/14/25; Contractor- Summers-Taylor/SEMA JV; [                                                                               | Designer- JMT; PM Firm- TranSystems; Design Progress 0%; Construction date (projected)                                                                                         |  |  |
| • US 19W Progressive Design Build South Project- Est. \$198M; Av                                                                                                    | warded 1/27/25; Contractor-Branch Civil, Inc.; Designer- H                                                                           | DR; PM Firm- TranSystems; Design Progress 0%; Construction date (projected) May 2025.                                                                                          |  |  |
| • NC 197S Proaressive Desian Build – Est. Cost \$291M: Advertise                                                                                                    | d 12/18/24: Award date 2/13/25: Construction date (proje                                                                             | cted) June 2025.                                                                                                    |  |  |
| Division 14                                                                                                    |                                                                                                    |                                                                                                    |  |  |
| I-40 Construction Manager/General Contractor Project – Est. C<br>Causeway Construction, and Traffic Control; Estimates have been<br>Plan for Temporary Road Opening complete, Erosion Control Pla                   | ost \$1B; Awarded 10/11/24; Contractor -AMES; Design Fir<br>submitted and a first reading has occurred; Design Progr<br>ns underway. | n- RK&K PM Firm- HNTB; Work Package #1 – Mobilization, Field Office, Erosion Control,<br>ess (As a %) – <5% (Pre-design Subsurface Investigations underway, Traffic Management |  |  |
| US 74A Construction Manager/General Contractor Project – Est<br>15, 2025; Design at 5%; Designer-HDR; PM Firm- HNTB.                                                                                                | t. Cost \$95M; Awarded 11/25/24; Contractor -Wright Brotl                                                                            | ners; Construction Date (projected)-March (2025) - First work package tentatively by April                                                                                     |  |  |
| • US 64 Bid Build – Eng. Est. \$46.5M; Design - 100%; All documentation submitted for FHWA concurrence and Federal Aid number assignment; 12 bids were submitted; Low bid was ~\$32.85M by Blythe Construction Inc. |                                                                                                    |                                                                                                    |  |  |

| Element                                                 | Description                                                                                                    | Data Source                                       |
|---------------------------------------------------------|----------------------------------------------------------------------------------------------------|---------------------------------------------------|
| 1, Back Button                                          | This element allows you to return to the main dashboard page                                                     | N/A                                               |
| <b>2,</b> Week Drop-Down<br>Option                      | The drop-down bar allows you to select any past week (from 11/01/2025 to current week) to view archived updates. | N/A                                               |
| <b>3</b> , Current Week<br>Button                       | This button will reset the information to include updates from the current week.                                 | N/A                                               |
| <b>4,</b> Information For<br>Division 11, 13, And<br>14 | Includes the Major Corridor Situational<br>Report from each of the impacted divisions.                           | Updates are directly reported from the divisions. |

### Frequently Asked Questions

Please refer to this source for information regarding how to navigate the storyboard and access important information surrounding the data.

#### 1. How can I share the storyboard internally?

All NCDOT employees will have access to the WNC STRONG Storyboard. You can share the Storyboard internally via Microsoft Teams or Office 365. This storyboard is not intended for use outside of NCDOT.

#### 2. Where can I access the storyboard?

Here is the link to the browser format of the storyboard: <u>WNC STRONG Executive</u> <u>Storyboard</u>

To view on Microsoft Teams:

- 1. Ensure that you have the PowerBI app added to your MS Teams interface by selecting "Apps" on the left taskbar and searching "PowerBI".
- 2. Download the PowerBI widget:

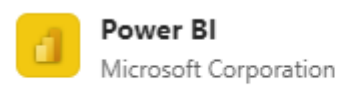

Open

📌 4.5 (70K ratings)

3. Open the widget. If the WNC STRONG Executive Storyboard has been shared with you, you will be able to see the document in your recent files.

To view on Office 365:

- 1. Go to portal.office.com and you will be auto logged in if you are connected to the NCDOT network.
- 2. Click the apps icon in the upper lefthand corner of your browser. Select PowerBI widget.
- 3. Refer to 3 above.

#### 3. How can I view charts in more detail?

You will notice that not all chart labels appear on the storyboard, depending on the size of your screen. You can view each chart in "Focus Mode" to view will details. To do so, in the top, righthand corner of the chart, you will see a taskbar that looks familiar to the one below. The icon circled in red is the "Focus Mode" button that allows you to view the chart in more detail (i.e. increase size, show more labels).:

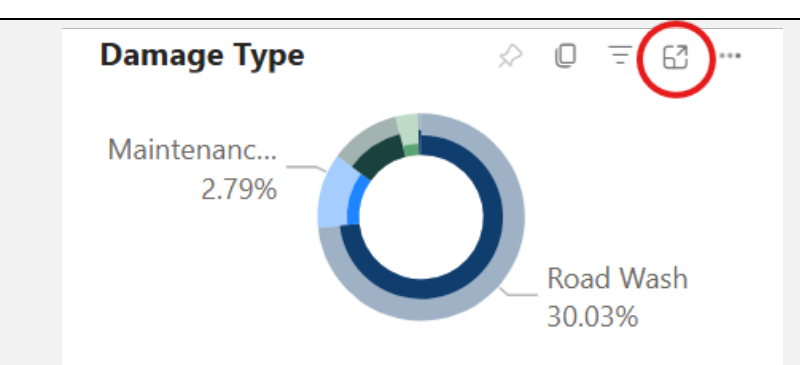

After selecting this button, the visual will take up the entirety of your screen. To go back to the main storyboard, select the "Back to report" button in the upper lefthand corner of the screen, right below the taskbar.

#### 4. How often is the storyboard updated?

Data is this storyboard is automatically refreshed daily on weekdays. Typically, this update is completed around 6:00 AM EST.

### 5. How do I clear the filters on the storyboard?

To clear all filters, press the "Clear all filters" button shown below. The button is in the middle of the top taskbar of the storyboard:

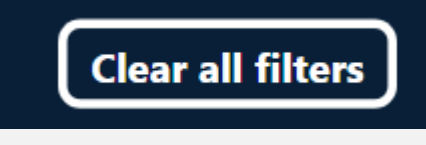

### 6. What do points on the map represent?

Points displayed in the map represent Rebuild Projects. These are projects that have a site-specific WBSs established in SAP.

### 7. How do I clear my map selection?

When you select a point or group of points on the map, the dashboard will update to display information filtered by those selected projects. To clear your selection of a location marker on the map, move your curser to any blank space within the map area and click. This will reset your map and storyboard to show information for all sites.

## 8. I have a question about this storyboard. Who do I contact?

Please contact cmmabry@ncdot.gov for further questions.

Other Helpful Links

NCDOT Road Reopening for Hurricane Helene 2024

Hurricane Helene Detour Routes

NC Department of Public Safety Hurricane Helene Information